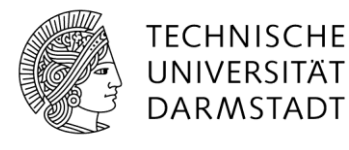

## Formatieren eines Fotos mit der Software GIMP

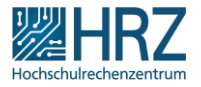

## Vorbereitung

- 1. Falls GIMP noch nicht installiert ist, installieren Sie das Programm. Es steht unter <u>www.gimp.org/</u> für verschiedene Betriebssysteme zur Verfügung.
- 2. Starten Sie GIMP.
- 3. Öffnen Sie Ihr Passbild über den Menüpunkt *Datei* > Öffnen oder mit *Strg*+o.

## Für Bilder im Hochformat

- Skalieren Sie Ihr Bild auf die Breite 480 Pixel unter dem Menüpunkt *Bild > Bild skalieren*. Beachten Sie, dass die Kettenglieder rechts neben den Zahlen verbunden sind, damit das Seitenverhältnis erhalten bleibt.
- 2. Sollte die Höhe nun nicht auf 640 Pixel gesetzt werden, liegt das Bild im falschen Seitenverhältnis vor. Wenden Sie dann erst die untere Anleitung (*"Für Bilder in anderem Format"*) zum Zuschneiden des Bildes an.
- 3. Drücken Sie auf Skalieren.

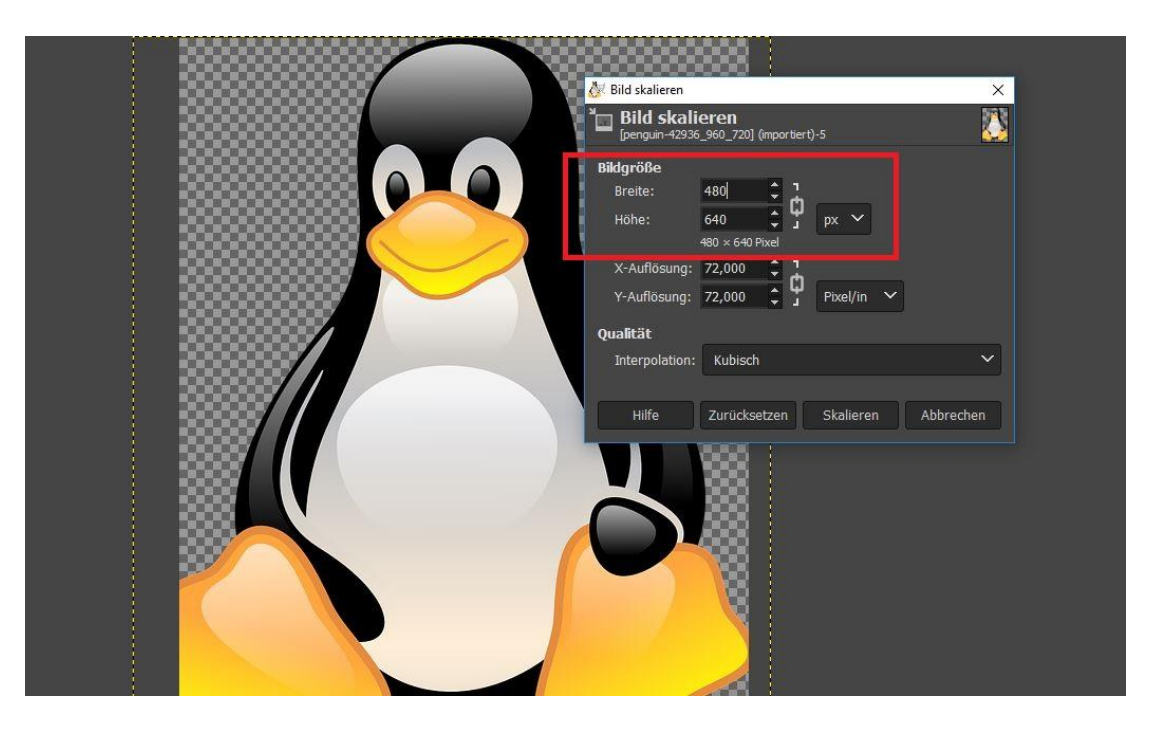

- 4. Das Bild liegt jetzt in der richtigen Größe vor. Klicken Sie im Menüpunkt *Datei* auf *Speichern unter* oder drücken Sie die Tastenkombination **Umschalt+Strg+S**.
- 5. Wählen Sie jetzt Dateinamen und Dateipfad aus und drücken Sie auf Speichern.

## Für Bilder in anderem Format

- 1. Klicken Sie im Menüpunkt *Werkzeuge > Transformationen* auf *Zuschneiden* oder drücken Sie die Tastenkombination **Umschalt+C**.
- 2. Setzen Sie im *Werkzeugkasten*-Fenster unter *Zuschneiden* ein Kreuz bei *Fixiert*. Wählen Sie im Dropdown-Menü *Seitenverhältnis* aus und tragen Sie im Textfeld darunter **3:4** ein.
- 3. Ziehen Sie mit der Maus über das Bild bis der ausgewählte Bereich groß genug ist und verschieben Sie die Markierung, sodass Ihr Gesicht vollständig enthalten und gut erkennbar ist.
- 4. Drücken Sie die Eingabetaste, damit das Bild zugeschnitten wird.
- 5. Nun liegt ein Bild im Format 3:4 vor. Fahren Sie fort, wie oben unter "Für Bilder in Hochformat (3:4)" beschrieben.

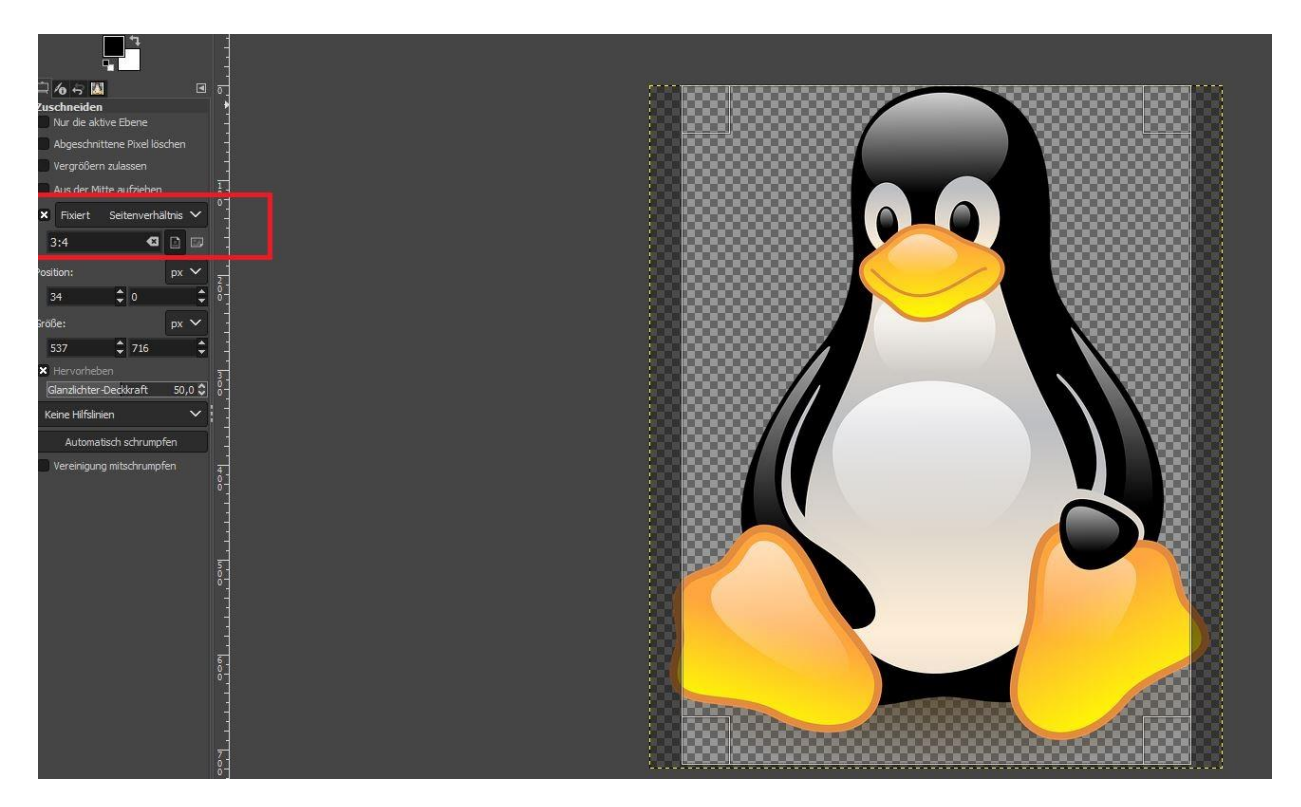